## How to Set Up Two Factor Authentication on GoFundraise

1. Navigate to the GoFundraise Login screen. Enter your email and click Continue.

|                  | Log In          |         |
|------------------|-----------------|---------|
| iessicab+demo04@ | gofundraise.com |         |
|                  | Continue        |         |
|                  | Or login with   |         |
|                  | Facebook        |         |
| Do not have an   | account?        | Sign up |

2. Verify your existing GoFundraise account with your current GoFundraise password

| Log In                          |         |
|---------------------------------|---------|
| jessicab+demo04@gofundraise.com | 0       |
| Password                        |         |
| Forgot your Password?           |         |
| Login                           |         |
| Do not have an account?         | Sign up |

3. You'll then be prompted to enter a 'Temporary Password' that has been sent to your email.

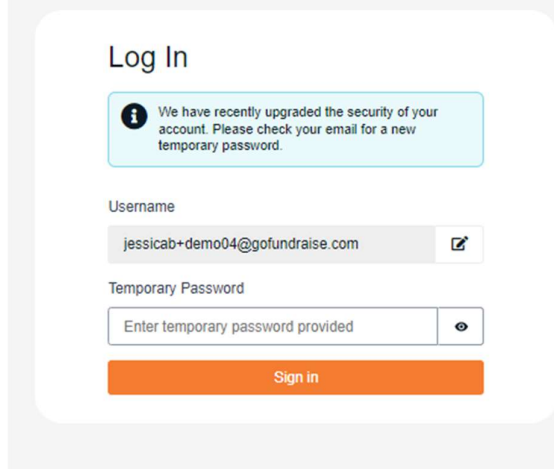

Check your inbox/junk/spam folders for an email with subject '**Action Required – Temporary Password**'

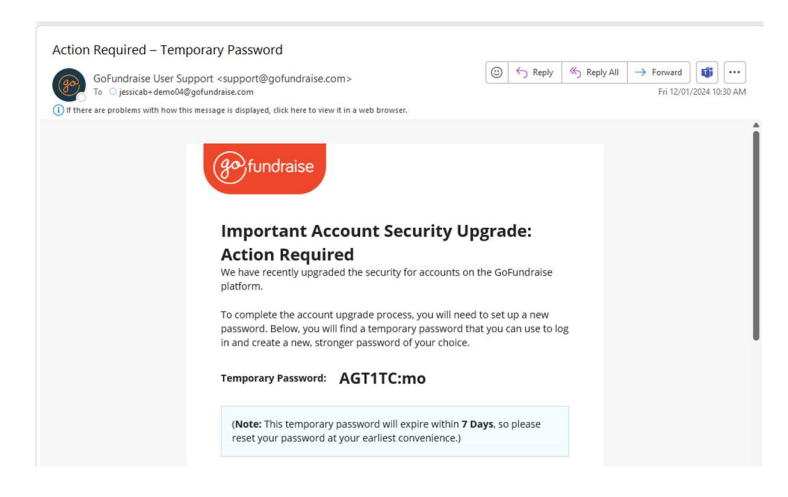

NOTE: If you need this email to be reissued, please contact <a href="mailto:support@gofundraise.com">support@gofundraise.com</a> and request the temporary password to be reissued. You will not be able to reset your password until you complete this step.

4. Enter the **Temporary Password** into the login screen. You will then be prompted to upgrade your password

| Password                 |          |   |
|--------------------------|----------|---|
| Enter your Password      | I        | G |
| Confirm Password         |          |   |
| Please confirm your Pass | sword    | 0 |
| Change                   | Password |   |

5. Once you change your password, you will see a **QR code** to scan into your **Authenticator App**. You can use any Authenticator App but just ensure that the code you enter is the one generated for the QR code you scanned.

6. At Step 3, enter the **6 digit code** that has been generated for the new account you just setup in your Authenticator App

| 3 Enter 6-digit verification code                                                                                                  |  |
|----------------------------------------------------------------------------------------------------|--|
| Enter the current verification code generated by your<br>authenticator app for the GoFundraise user account you<br>have just setup |  |
| 6-Digit Code                                                                                                    |  |
| Confirm                                                                                                    |  |
| Sign in with a different account                                                                                                   |  |

The next time you login you will only need to enter your new password, and then the current **6digit code** for the account.

## Common Issues

| Issue/Error: Code                                                       | e Mismatch / Invalid code received for user                                                                                                    |
|-------------------------------------------------------------------------|----------------------------------------------------------------------------------------------------|
| Cause                                                                   | Solution                                                                                                    |
| Incorrect code<br>entered                                               | Recheck that the 6-digit code entered matches the code generated for the account in your Authenticator App                                                                                                    |
| Multiple GF<br>accounts in<br>Authenticator<br>App causing<br>confusion | <ul> <li>Might occur if you have multiple GoFundraise accounts or have made multiple attempts to setup 2FA. Codes for a previous account/QR code scanned, will not work.</li> <li>Ensure that the 6-digit code you enter is the one generated for the account you have setup.</li> <li>Delete all the previous GoFundraise accounts from within your Authenticator App list before starting the login process again.</li> </ul>                                                                                                    |
| Time setting on<br>device with app<br>does not match<br>computer        | <ul> <li>Authenticator apps rely on the time set on your device to generate a time-based code. If the time setting on your device does not match your computer, it will cause a code mismatch.</li> <li>Go to your device 'Date and Time' settings</li> <li>Toggle the 'automatic time zone' option instead of manually selecting a time zone</li> <li>Then try to login again</li> </ul> On iOS (Apple iPhone): <ul> <li>Go to Settings – this will be your phone's system settings, not the Authenticator app settings.</li> <li>Select General</li> <li>Select Date &amp; Time</li> <li>Enable Set Automatically</li> <li>If it's already enabled, disable it, wait a few seconds, and re-enable.</li> </ul> On Android <ul> <li>Settings &gt; System &gt; Date &amp; Time</li> </ul> |

| Issue/Error: Inval | id session for the user, session is expired. |
|--------------------|----------------------------------------------|
| Cause              | Solution                                     |

| The login   | Start the login process again or refresh the page |
|-------------|---------------------------------------------------|
| session has |                                                   |
| expired     |                                                   |